# **Project 5: Menginstall ProDiscover Basic Edition**

# **Kebutuhan Project**

• Komputer Windows, real atau virtual. Instruksi berikut menggunakan komputer 32-bit Windows 7 Pro. (Syarat minimal memori 1 G)

# **Mendownload ProDiscover Basic Edition**

1. Pada komputer Windows, buka Web browser dan arahkan ke http://www.techpathways.com/desktopdefault.aspx?tabindex=8&tabid=14

2. Di halaman bagian bawah, click link "**Download ProDiscover Basic Edition (Version 7.4.0.6**)". Merupakan free product dengan ukuran 72 MB (di elearning juga sudah disediakan).

# **Menginstal ProDiscover**

- 3. Pada komputer Windows desktop, unzip file ProDiscoverRelease7406Basic.zip.
- 4. Jalankan file **ProDiscoverRelease7406Basic.exe**. Jika saudara menggunakan Windows 7, klik kanan dan click "**Run as Administrator**".
- 5. Click installer, biarkan pilihan default. Ketika muncul kotak di bawah ini, click "Anyone who uses this computer (all users)".

| ſ | ProDiscover Basic 7.4.0.6 - InstallShield Wizard                                                                |
|---|----------------------------------------------------------------------------------------------------|
|   | Ready to Install the Program The wizard is ready to begin installation.                                         |
|   | If you want to review or change any of your installation settings, click Back. Click Cancel to exit the wizard. |
|   | Install this application for:                                                                                   |
|   | Anyone who uses this computer (all users)                                                                       |
|   | Only for me (Windows User)                                                                                      |
|   |                                                                                                    |
|   | TastallChield                                                                                                   |
|   | < Back Install Cancel                                                                                           |

FCCF- Yesi Novaria Kunang, S.T., M.Kom.Page 1 of 6

# **Mendownload Simple Test Image**

6. Pada komputer Windows, buka Web browser, download file berikut (di elearning juga sudah disediakan):

http://digitalcorpora.org/corp/nps/drives/nps-2009-canon2/nps-2009-canon2-gen6.raw

- 7. File ini adalah image 32 MB SD card yang di dalamnya terdapat foto. Ukuran file 30 MB.
- 8. Simpan di desktop.

### **Merubah Image Filename Extension**

ProDiscover tidak akan membuka file image tersebut, kecuali extension file ".raw" dirubah ke .dd

- 9. Click Start, Computer.
- 10. Pada Computer window, click Organize, "Folder and Search Options".
- 11. Pada kotak "Folder Options", click tab View.
- 12. Hilangkan pilihan "Hide extensions for known file types", seperti berikut:

| Folder Options                                                                                                    |  |  |  |  |  |  |  |  |  |
|----------------------------------------------------------------------------------------------------|--|--|--|--|--|--|--|--|--|
| General     View     Search       Folder views     You can apply the view (such as Details or Icons) that you are using for this folder to all folders of this type.       Apply to Folders     Reset Folders                                                                                                    |  |  |  |  |  |  |  |  |  |
| Advanced settings:<br>Files and Folders<br>Always show icons, never thumbnails<br>Always show menus<br>Display file icon on thumbnails<br>Display file size information in folder tips<br>Display the full path in the title bar (Classic theme only)<br>Hidden files and folders<br>Don't show hidden files, folders, or drives<br>Show hidden files, folders, and drives<br>Hide empty drives in the Computer folder<br>Hide extensions for known file types<br>Hide protected operating system files (Recommended) |  |  |  |  |  |  |  |  |  |
| OK Cancel Apply                                                                                                    |  |  |  |  |  |  |  |  |  |

- 13. Click OK.
- 14. Pada desktop, klik kanan file nps-2009-canon2-gen6.raw dan click Rename.

15. Rubah extension file dari ".raw" menjadi .dd, seperti terlihat di gambar, dan tekan tombol Enter.

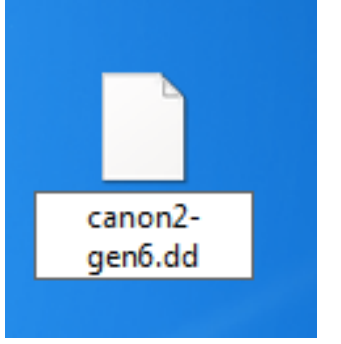

16. Pada kotak Rename, click Yes.

# Menjalankan ProDiscover

- 17. Pada desktop, double-click icon "ProDiscover Basic".
- 18. Pada kotak "Launch Dialog", masukkan "Project Number" 4 dan "Project File Name" 4-NAMAKAMU, ganti "NAMAKAMU" dengan nama kalian sendiri seperti berikut:
- 19. Click Open.

| The America State America Stat |                                                                                                    |
|----------------------------------------------------------------------------------------------------|----------------------------------------------------------------------------------------------------|
| File Action View Tools Help                                                                                                    |                                                                                                    |
| 🗋 🏓 🖌 👩 🛃 🤔 🔟 🗾                                                                                                    |                                                                                                    |
| Project Report Add Remove Content View Thages Disks Olympical Selected Files Olympical Selected Files Olympical Selected Fi                                                                                                    | Launch Dialog         PRODISCOVER         Computer Forensics Software         New Project         Open Project         Recent Project         Project Number :         Project File Name :         4         4         4         4         4         0escription :         Dent's show this dialog in the future         Open       Cancel |

20. Instruksi tersebut membuat Project, tapi belum ada evidence di dalamnya.

### Menambahkan Image File

21. Dari menu ProDiscover, click Action, Add, "Image File...", seperti berikut.

#### Project 5: Menginstall ProDiscover Basic Edition

| 🛃 Pi | roDiscover Basic - 4-                    | NAMAKAMU      |   |               |                |   |
|------|------------------------------------------|---------------|---|---------------|----------------|---|
| File | Action View To                           | ols Help      |   |               |                |   |
|      | Capture Image                            | e             |   |               |                |   |
|      | Add                                      | )             | • | Captur        | re & Add Image | - |
|      | Search<br>Stop Search                    |               | _ | Image<br>Disk | File           |   |
|      | Clear Report<br>Clear Recent P<br>Export | Projects List |   |               |                |   |
| . 9  | Compress                                 |               |   |               | I              |   |

22. Arahkan ke desktop dan double-click dile nps-2009-canon2-gen6.dd.

# **Melihat SD Card Image**

- 23. Pada panel kiri ProDiscover, di bagain "Content View", click tanda plus untuk mengekspansi **Images**.
- 24. Expand C:\Users\student\Desktop\nps-2009-canon2-gen6.dd
- 25. Expand C:
- 26. Expand DCIM
- 27. Click 100CANON untuk memilihnya.
- 28. Sejumlah file IMG akan terlihat di panel kanan, spserti berikut.

| ProDiscover Basic - 4-NAMAKAMU         |           |            |                |         |            |         |              |                     |              |
|----------------------------------------|-----------|------------|----------------|---------|------------|---------|--------------|---------------------|--------------|
| File Action View Tools Help            |           |            |                |         |            |         |              |                     |              |
| 🗋 🆻 🗖 👩 🗟 🎒 🙆 🔘                        |           |            |                |         |            |         |              |                     |              |
| Report ^                               | Select    | File Name  | File Extension | Size    | Attributes | Deleted | Created Date | Modified Date       | Ac ^         |
| 👜 🖺 Add                                |           | IMG 0019   | JPG            | 864.257 | a          | NO      | 12/23/2008   | 12/23/2008          | 12           |
|                                        | 167       | IMG 0051   | JPG            | 130,418 | a          | NO      | 12/24/2008   | 12/24/2008          | 12           |
| 🗄 🛅 Content View                       |           | IMG_0021   | JPG            | 819,599 | a          | NO      | 12/23/2008   | 12/23/2008          | 12           |
| 😑 🚍 Images                             |           | IMG_0022   | JPG            | 728,696 | a          | NO      | 12/23/2008   | 12/23/2008          | 12           |
| 🗄 🚍 C:\Users\Ilman Zuhri Yadi\Des      |           | IMG_0023   | JPG            | 858,798 | a          | NO      | 12/23/2008   | 12/23/2008          | 12           |
| 🔄 🚍 C:                                 |           | IMG_0024   | JPG            | 838,434 | a          | NO      | 12/23/2008   | 12/23/2008          | 12           |
| E-CIM                                  |           | åMG_0025   | JPG            | 791,333 | a          | YES     | 12/23/2008   | 12/23/2008          | 12           |
| - C 100CANON                           |           | IMG_0026   | JPG            | 768,385 | a          | NO      | 12/23/2008   | 12/23/2008          | 12           |
| CANONMSC                               |           | IMG_0027   | JPG            | 840,253 | a          | NO      | 12/23/2008   | 12/23/2008          | 12           |
| All Files                              |           | IMG_0028   | JPG            | 815,636 | a          | NO      | 12/23/2008   | 12/23/2008          | 12           |
| Dieke                                  |           | IMG_0029   | JPG            | 861,552 | a          | NO      | 12/23/2008   | 12/23/2008          | 12           |
| All Selected Files                     |           | åMG_0030   | JPG            | 867,833 | a          | YES     | 12/23/2008   | 12/23/2008          | 12           |
| Chustes View                           |           | IMG_0031   | JPG            | 749,202 | a          | NO      | 12/23/2008   | 12/23/2008          | 12 =         |
|                                        |           | IMG_0032   | JPG            | 879,834 | a          | NO      | 12/23/2008   | 12/23/2008          | 12           |
| images                                 |           | IMG_0033   | JPG            | 845,375 | a          | NO      | 12/23/2008   | 12/23/2008          | 12           |
| DISKS                                  |           | IMG_0034   | JPG            | 812,465 | a          | NO      | 12/23/2008   | 12/23/2008          | 12           |
| Registry View                          |           | åMG_0035   | JPG            | 820,105 | a          | YES     | 12/23/2008   | 12/23/2008          | 12           |
| EventLog View                          |           | IMG_0036   | JPG            | 882,337 | a          | NO      | 12/23/2008   | 12/23/2008          | 12 -         |
| Internet History Viewer                | •         |            |                |         |            |         |              |                     | F.           |
| 📓 View Log                             |           |            |                |         |            |         |              |                     |              |
| Q Search                               | IL C.     | 4-0-1 No.4 |                |         |            |         |              |                     |              |
| 🖻 💑 Search Results                     | PIP HITST | Back Next  |                |         |            |         |              |                     |              |
|                                        |           |            |                |         |            |         |              |                     |              |
| Q Cluster Search Results               |           |            |                |         |            |         |              |                     |              |
| Q Registry Search Results              |           |            |                |         |            |         |              |                     |              |
| Q Event Log Search Results             |           |            |                |         |            |         |              |                     |              |
| Internet Activity Search Results       |           |            |                |         |            |         |              |                     |              |
| *                                      |           |            |                |         |            |         |              |                     |              |
|                                        | J         |            |                |         |            |         |              |                     |              |
| 36 Object(s) (0 Folder(s), 36 File(s)) |           |            |                |         |            | MD5     |              |                     |              |
| 👌 🤅 📜 🔍 🤹                              |           |            |                |         |            |         | IN 🔺 🗎       | 10:<br>10:<br>31/03 | .01<br>/2013 |
|                                        |           |            |                |         |            |         |              |                     | ft 98        |

### Menggunakan ASCII View

- 29. Pada kanan atas, click satu dari file IMG untuk memilihnya.
- **30.** Pada panel kanan bawah terlihat isi file dalam bentuk ASCII, seperti terlihat di bawah. Ini bukan cara yang pas untuk melihat gambar foto, tapi dengan cara ini kita bisa melihat EXIF metadata yang memperlihatkan model camera yang digunakan, dan waktu pengambilan photo.

#### Project 5: Menginstall ProDiscover Basic Edition

| a ProDiscover Basic - 4-NAMAKAMU   |               |                  |                     |                   |              |           |              |               | J X    |
|------------------------------------|---------------|------------------|---------------------|-------------------|--------------|-----------|--------------|---------------|--------|
| File Action View Tools Help        |               |                  |                     |                   |              |           |              |               |        |
| 🗋 🤌 🗖 👩 🗟 🎒 🛍 🖉 🔘                  |               |                  |                     |                   |              |           |              |               |        |
| Report A                           | Select        | File Name        | File Extension      | Size              | Attributes   | Deleted   | Created Date | Modified Date | Ac ^   |
| 🖶 🛅 Add                            |               | IMG 0044         | JPG                 | 105,195           | a            | NO        | 12/24/2008   | 12/24/2008    | 12     |
| -X Remove                          | 167           | IMG 0042         | JPG                 | 1,361,807         | a            | NO        | 12/23/2008   | 12/23/2008    | 12 =   |
| 🖨 🗀 Content View                   |               | IMG_0003         | JPG                 | 840,101           | a            | NO        | 12/23/2008   | 12/23/2008    | 12     |
| 😑 🚍 Images                         |               | IMG_0043         | JPG                 | 2,834,018         | a            | NO        | 12/23/2008   | 12/23/2008    | 12     |
| 🖻 🖶 C:\Users\Ilman Zuhri Yadi\Des  |               | IMG_0045         | JPG                 | 110,686           | a            | NO        | 12/24/2008   | 12/24/2008    | 12     |
|                                    |               | IMG_0046         | JPG                 | 116,135           | a            | NO        | 12/24/2008   | 12/24/2008    | 12     |
| 🗄 🛅 DCIM                           |               | IMG_0007         | JPG                 | 865,313           | a            | NO        | 12/23/2008   | 12/23/2008    | 12     |
| - 🛅 100CANON                       |               | IMG_0047         | JPG                 | 120,441           | a            | NO        | 12/24/2008   | 12/24/2008    | 12     |
| CANONMSC                           |               | IMG_0009         | JPG                 | 840,692           | a            | NO        | 12/23/2008   | 12/23/2008    | 12     |
| E 🐼 All Files                      |               | IMG_0038         | JPG                 | 1,296,150         | a            | NO        | 12/23/2008   | 12/23/2008    | 12     |
| - Disks                            |               | IMG_0011         | JPG                 | 771,052           | a            | NO        | 12/23/2008   | 12/23/2008    | 12     |
| All Selected Files                 |               | IMG_0048         | JPG                 | 124,906           | a            | NO        | 12/24/2008   | 12/24/2008    | 12     |
|                                    |               | IMG_0013         | JPG                 | 842,160           | a            | NO        | 12/23/2008   | 12/23/2008    | 12 *   |
|                                    |               |                  | III                 |                   |              |           |              |               | •      |
| Dieke                              | [             |                  |                     |                   |              |           |              |               |        |
| Registry View                      | K= First      | ← Back Next 🔿    | Last 🔿 1 <u>G</u> o |                   |              |           |              | Page 1        | 1 of 4 |
| Eventl og View                     |               |                  |                     |                   |              |           |              |               |        |
| Internet History Viewer            | ÿØÿá þE       | df II* 🛛 🕺 ı     | - z + 1             | _ L L 🖉           | <u> </u>     | ື ( ' ຸາ  | 2 1 1 0 1 1  | it Ä @        | ^ م    |
| View Log                           | Canon C       | anon PowerShot S | D800 IS             | 2008:12:24        | 20:21:45 \$, | >1 ,      | F1 • • 0220  | • - 1 N • -   | ۱ 📄    |
|                                    | ~ ~ ~         |                  | vn =                |                   |              |           |              |               |        |
| Grand Devilte                      | 1 1           | 21               | L   'L              | +                 |              |           |              |               |        |
| Barch Results                      | 1 I ( ) •     | n 🖡 • D 🔤        | fi 🖬 ê              |                   |              |           |              |               |        |
| Content Search Results             | • •           | 100 1            | ,                   | à l' ô            |              |           |              |               |        |
| Cluster Search Results             | *             | ò                |                     |                   |              |           |              |               |        |
| Registry Search Results            | i i či        | 1 det 1          | £• L <sub>≭</sub> L | յ պե եպ           | . J×         | 8         |              |               |        |
| Event Log Search Results           | - <u>x</u> L  |                  |                     |                   |              |           |              |               |        |
| Internet Activity Search Results   | <u> </u>      |                  |                     |                   |              |           |              |               |        |
| K III In Arts Haddaria             |               |                  | 12:24 20:21:45      | – ` <sub>دە</sub> | Ø• e.        | - ·. a· ı |              | por por       |        |
| 26 Object(c) (0 Eekler(c) 26 Eile  | requesting yo | ur permission    | - 104 1             | 2                 |              | MDS       |              |               | _      |
| so object(s) (o rolder(s), so rile |               |                  | <u> </u>            |                   |              | MDS       |              |               |        |
|                                    |               |                  |                     |                   |              |           | IN 🔺 📋       | 10:0          | 2013   |

# **Menggunakan Photo Viewer**

- 31. Pada panel kanan atas, double-click satu dari file IMG.
- 32. Maka akan terbuka image viewer sehingga kita bisa melihat foto, seperti terlihat di bawah ini.

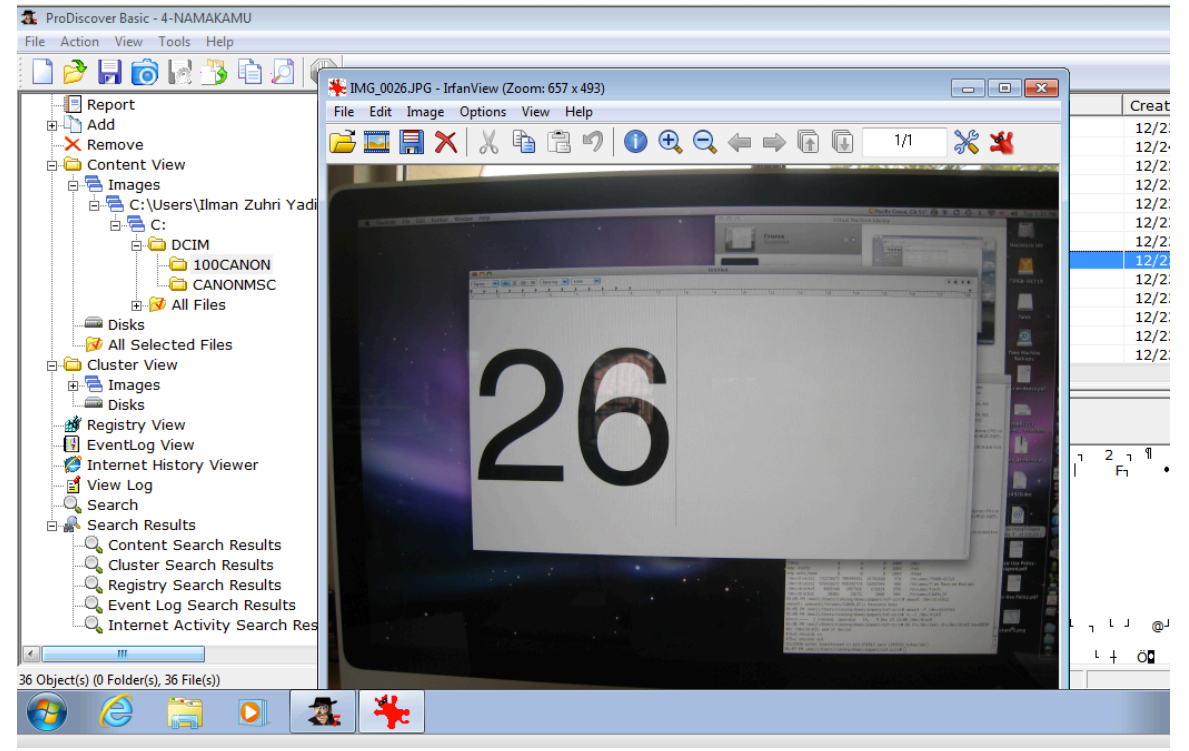

33. Tutup jendela "Windows Photo Viewer".

# Melihat Foto yang diDelete

#### Project 5: Menginstall ProDiscover Basic Edition

- 34. Pada sisi kanan panel ProDiscover, gulung ke bawah hingga menemukan gambar berikut IMG\_0024.
- 35. Click gambar untuk memilihnya, seperti terlihat di bawah.
- **36.** Foto ini adalah file yang sudah didelete, yang bisa direcover oleh ProDiscover. Proses ini hanya melakukan sebagian proses recover. Pada project berikutnya kita akan melakukan proses carving.

| File       Add       Size       Add       Size       Add       Size       Add       Size       Add       Size       Add       Size       Add       Size       Add       Size       Add       Size       Add       Size       Add       Size       Add       Size       Add       Size       Size       Add       Size       Size       Attributes       Deleted       Created Date       Modified Date       Ac       Size       Size       Attributes       Deleted       Created Date       Modified Date       Ac       Size       Size       Attributes       Deleted       Created Date       Modified Date       Ac       Size       Size       Attributes       Deleted       Created Date       Modified Date       Ac       Size       Size       Attributes       Deleted       Created Date       Modified Date       Size       Size <th></th> <th></th> <th></th> <th></th> <th></th> <th></th> <th></th> <th></th> <th></th> <th></th>                                                                                                    |                                       |                                              |                       |                      |                      |                            |                  |                             |                                                                                        |                     |  |  |  |
|----------------------------------------------------------------------------------------------------|---------------------------------------|----------------------------------------------|-----------------------|----------------------|----------------------|----------------------------|------------------|-----------------------------|----------------------------------------------------------------------------------------|---------------------|--|--|--|
| Images       Images                                                                                                    | File Action View Tools Help           |                                              |                       |                      |                      |                            |                  |                             |                                                                                        |                     |  |  |  |
| Images       Images                                                                                                    |                                       |                                              |                       |                      |                      |                            |                  |                             |                                                                                        |                     |  |  |  |
| Images       Images                                                                                                    | Report                                | Select                                       | File Name             | File Extension       | Size                 | Attributes                 | Deleted          | Created Date                | Modified Date                                                                          | Ac ^                |  |  |  |
|                                                                                                    | 🗄 🖣 Add                               |                                              | IMG 0019              | 1PG                  | 864.257              | a                          | NO               | 12/23/2008                  | 12/23/2008                                                                             | 12                  |  |  |  |
| Content Vew       Content Vew                                                                                                    | × Remove                              | 67                                           | IMG_0051              | 1PG                  | 130 418              | a                          | NO               | 12/24/2008                  | 12/24/2008                                                                             | 12                  |  |  |  |
| Images       Images                                                                                                    | E Content View                        | H 🖥 👘                                        | IMG_0021              | 1PG                  | 819,599              | a                          | NO               | 12/23/2008                  | 12/23/2008                                                                             | 12                  |  |  |  |
| Image: Second Second                                                                                                    | e 🚍 Images                            | li 🖥 👘                                       | IMG_0022              | 1PG                  | 728,696              | a                          | NO               | 12/23/2008                  | 12/23/2008                                                                             | 12                  |  |  |  |
| C       IMC_0024       IPG       838,434       a NO       12/23/2008       12/23/2008       12/23/2008       12/23/2008       12/23/2008       12/23/2008       12/23/2008       12/23/2008       12/23/2008       12/23/2008       12/23/2008       12/23/2008       12/23/2008       12/23/2008       12/23/2008       12/23/2008       12/23/2008       12/23/2008       12/23/2008       12/23/2008       12/23/2008       12/23/2008       12/23/2008       12/23/2008       12/23/2008       12/23/2008       12/23/2008       12/23/2008       12/23/2008       12/23/2008       12/23/2008       12/23/2008       12/23/2008       12/23/2008       12/23/2008       12/23/2008       12/23/2008       12/23/2008       12/23/2008       12/23/2008       12/23/2008       12/23/2008       12/23/2008       12/23/2008       12/23/2008       12/23/2008       12/23/2008       12/23/2008       12/23/2008       12/23/2008       12/23/2008       12/23/2008       12/23/2008       12/23/2008       12/23/2008       12/23/2008       12/23/2008       12/23/2008       12/23/2008       12/23/2008       12/23/2008       12/23/2008       12/23/2008       12/23/2008       12/23/2008       12/23/2008       12/23/2008       12/23/2008       12/23/2008       12/23/2008       12/23/2008       12/23/2008       12/23/2008       12/23/20                                                                                                    | C:\Users\Ilman Zubri Yadi\Des         | 67                                           | IMG_0023              | JPG                  | 858,798              | a                          | NO               | 12/23/2008                  | 12/23/2008                                                                             | 12                  |  |  |  |
| Image: Source Search Results       Image: Search Results       Image: Results       Image: Results       Image: Results       Image: Results       Image: Results       Image: Results       Image: Results       Image: Results                                                                                                    |                                       | li 🖥 👘                                       | IMG 0024              | JPG                  | 838.434              | a                          | NO               | 12/23/2008                  | 12/23/2008                                                                             | 12                  |  |  |  |
| Imit Outor Outor Numsc       Imit Outor Size       PG       766,385        NO       12/22/2008       12/22/2008       12/22/2008       12/22/2008       12/22/2008       12/22/2008       12/22/2008       12/22/2008       12/22/2008       12/22/2008       12/22/2008       12/22/2008       12/22/2008       12/22/2008       12/22/2008       12/22/2008       12/22/2008       12/22/2008       12/22/2008       12/22/2008       12/22/2008       12/22/2008       12/22/2008       12/22/2008       12/22/2008       12/22/2008       12/22/2008       12/22/2008       12/22/2008       12/22/2008       12/22/2008       12/22/2008       12/22/2008       12/22/2008       12/22/2008       12/22/2008       12/22/2008       12/22/2008       12/22/2008       12/22/2008       12/22/2008       12/22/2008       12/22/2008       12/22/2008       12/22/2008       12/22/2008       12/22/2008       12/22/2008       12/22/2008       12/22/2008       12/22/2008       12/22/2008       12/22/2008       12/22/2008       12/22/2008       12/22/2008       12/22/2008       12/22/2008       12/22/2008       12/22/2008       12/22/2008       12/22/2008       12/22/2008       12/22/2008       12/22/2008       12/22/2008       12/22/2008       12/22/2008       12/22/2008       12/22/2008       12/22/2008       12/22/2008                                                                                                    |                                       | lī 🖗 🔤                                       | åMG 0025              | JPG                  | 791.333              | a                          | YES              | 12/23/2008                  | 12/23/2008                                                                             | 12                  |  |  |  |
| Images       Images                                                                                                    |                                       | lo 🖌 🗌                                       | IMG 0026              | JPG                  | 768,385              | a                          | NO               | 12/23/2008                  | 12/23/2008                                                                             | 12 -                |  |  |  |
| Imenet Austory Viewer       Imenet Austory Viewer       Imenet Austory Vi                                                                                                    | CANONINSC                             | 67                                           | IMG 0027              | JPG                  | 840,253              | a                          | NO               | 12/23/2008                  | 12/23/2008                                                                             | 12                  |  |  |  |
| Image: Start Results       Image: Search Results       Image: Search Res                                                                                                    |                                       |                                              | IMG_0028              | JPG                  | 815,636              | a                          | NO               | 12/23/2008                  | 12/23/2008                                                                             | 12                  |  |  |  |
| Justa       Since Control Search Results         Cluster View       Images         Cluster View       Images         Start Results       Content Search Results         Cluster View Log       Exerch Results         Cluster View Log       Exerch Results         Cluster View Log       Exerch Results         Cluster View Log       Exerch Results         Cluster View Log       Exerch Results         Cluster View Log       Exerch Results         Cluster View Log       Exerch Results         Cluster View Log       Exerch Results         Cluster View View View </td <td>Diske</td> <td></td> <td>IMG_0029</td> <td>JPG</td> <td>861,552</td> <td>a</td> <td>NO</td> <td>12/23/2008</td> <td>12/23/2008</td> <td>12</td>                                                                                                    | Diske                                 |                                              | IMG_0029              | JPG                  | 861,552              | a                          | NO               | 12/23/2008                  | 12/23/2008                                                                             | 12                  |  |  |  |
| Images       Images                                                                                                    | All Calastad Files                    |                                              | åMG_0030              | JPG                  | 867,833              | a                          | YES              | 12/23/2008                  | 12/23/2008                                                                             | 12                  |  |  |  |
| Bill Start View       m       m       m         Bill Start View       m       m       m       m         Bill Start View       m       m       m       m         Bill Start View       m       m       m       m         Bill Start View       m       m       m       m         Bill Start View       m       m       m       m         Bill Start New       m       m       m       m       m         Bill Start New       m       m       m       m       m       m         Bill Start New       m       m       m       m       m       m       m         Bill Start New       m       m       m       m       m       m       m       m         Bill Start New       m       m       m       m       m       m       m       m       m       m         Bill Start New       m       m       m       m       m       m       m       m       m       m       m       m       m       m       m       m       m       m       m       m       m       m       m       m       m       m                                                                                                    | All Selected Files                    |                                              | IMG_0031              | JPG                  | 749,202              | a                          | NO               | 12/23/2008                  | 12/23/2008                                                                             | 12 -                |  |  |  |
| im jerninges       Disks       Page 1 of 25         im gesistry View       im termet History Viewer       im termet History Viewer       im termet History Viewer         im termet History Viewer       im termet History Viewer       im termet History Viewer       im termet History Viewer         im termet History Viewer       im termet History Viewer       im termet History Viewer       im termet History Viewer         im termet History Viewer       im termet History Viewer       im termet History Viewer       im termet History Viewer         im termet History Viewer       im termet History Viewer       im termet History Viewer       im termet History Viewer         im termet History Viewer       im termet History Viewer       im termet History Viewer       im termet History Viewer         im termet History Viewer       im termet History Viewer       im termet History Viewer       im termet History Viewer         im termet History Viewer       im termet History Viewer       im termet History Viewer       im termet History Viewer         im termet History Viewer       im termet History Viewer       im termet History Viewer       im termet History Viewer         im termet History Viewer       im termet History Viewer       im termet History Viewer       im termet History Viewer         im termet History Viewer       im termet History Viewer       im termet History Viewer       im termet History                                                                                                    | E Cluster View                        | <                                            |                       |                      |                      |                            |                  |                             |                                                                                        | E.                  |  |  |  |
| Image: Second Second                                                                                                    | H - Images                            | -                                            |                       |                      |                      |                            |                  |                             |                                                                                        |                     |  |  |  |
| Weigstry View         Weigstry View         Weigstry View <td< td=""><td>DISKS</td><td colspan="9">First default Next and Last and 1 Go</td></td<>                                                                                                    | DISKS                                 | First default Next and Last and 1 Go         |                       |                      |                      |                            |                  |                             |                                                                                        |                     |  |  |  |
| It EventLog View         It EventLog View         It EventLog View         It EventLog View         It is exerch Results         It is a Gall a Give Address of Content Search Results         It content Search Results         Cluster Search Results         EventLog Search Results         It is a Gall a Give Address of Content Search Results         It is a Gall a Give Address of Content Search Results         It is a Gall a Give Address of Content Search Results         It is a Gall a Give Address of Content Search Results         It is a Gall a Give Address of Content Search Results         It is a Gall a Give Address of Content Search Results         It is a Gall a Give Address of Content Search Results         It is a Gall a Give Address of Content Search Results         It is a Gall a Give Address of Content Search Results         It is a Gall a Gall a                                                                                                    | Registry View                         | Fage 1 of 25                                 |                       |                      |                      |                            |                  |                             |                                                                                        |                     |  |  |  |
| <pre>intermet History Viewer intermet History Viewer intermet Active Log is used in a control of the intermet Active Search Results     Content Search Results     Content Search Resul</pre>                                                                                                    | EventLog View                         | {ñ\6_0C\$xK@Õ(0C<+131-1x_8a-≈1"@" \1_C7_dadu |                       |                      |                      |                            |                  |                             |                                                                                        |                     |  |  |  |
| Wew Log       I *= 0 *** 0** 1005c m = %*8Å17*, 8N § mű% 0*%Å45%Hafti/K. F8/tz G *** 12** 12** 0*** 10*** 0*** 0*** 4*** 4*** 12** 12*** 0*** 0*** 0*** 0*** 0***                                                                                                    | - 😭 Internet History Viewer           | I\$ sû                                       | ±lla `GÝ\õ JÀ¶ñ       | = ÿ n<;,R-æ áØ5      | ×yTJ 1K>Øã ∮õb       | † ÈüêhÉòβ∼ãÓ               | 95% 7 êÔ^òÊ      | YRQÃ ÁôÀ5 ÕÅ                | Ô                                                                                      |                     |  |  |  |
| <ul> <li>Asarch Results</li> <li>Content Search Results</li> <li>Content Search Results<!--</td--><td> 📓 View Log</td><td>.+!!*×</td><td>, cù⁺jª ioÜS¢</td><td>m= Þ%åÅ1Ý",</td><td>&amp;N ÿ mù‰»</td><td>O¥%Å«\$ñHgHÌ</td><td>X .F8Î?Lg ¯SSu-V</td><td>Âtd≛ Ü.¤Uû ∙ Bà</td><td>i<sup>L</sup> =1 _^ TW</td><td></td></li></ul>                                                                                                    | 📓 View Log                            | .+!!*×                                       | , cù⁺jª ioÜS¢         | m= Þ%åÅ1Ý",          | &N ÿ mù‰»            | O¥%Å«\$ñHgHÌ               | X .F8Î?Lg ¯SSu-V | Âtd≛ Ü.¤Uû ∙ Bà             | i <sup>L</sup> =1 _^ TW                                                                |                     |  |  |  |
| Bind Search Results       1 0 (xi)20 full       2 0 and 00 (xi) 10 (xi) 10 (x                                                                                                    | Q Search                              | ALT OAL                                      | A<br>NW-E-2000        | -MX+ 00C p (00C6)    | 5-654100Dv. W.a      | ñav écsó v                 | 0.5/Ñ75.08. C    |                             |                                                                                        |                     |  |  |  |
| Content Search Results<br>Cluster Search Results<br>Cluster Search Results<br>Clust                                                                                                    | 🗄 💑 Search Results                    | 190%                                         | v‰r⊑ aeos Q<br>cùP!u" | ama, nnč h coloo     | solidAjjjireat wyq   | ACM EGGO N                 | alinzo+na, ĉ     |                             |                                                                                        |                     |  |  |  |
| Cluster Search Results       I 0001 5 w0.0-MAjer V01N kr 00 µ/k 5 0 k0.0-f         Cluster Search Results       I 0001 5 w0.0-MAjer V01N kr 00 µ/k 5 0 k0.0-f         Event Log Search Results       I memet Activity Search Results         Intermet Activity Search Results       I memet Activity Search Results         80 bject() @folder(s) & File(s)       I with y 0000 µ/k 1000 µ/k 10000 µ/k 1000 µ/k 1000 µ/k 1000 µ/k 1000 µ/k 1000 µ/k 1000 µ/k 1000 µ/k 1000 µ/k 1000 µ/k 10000 µ/k 10000 µ/k 10000µ/k 10000µ/k 10000µ/k 10000µ/k 10000µ/k 1000µ/k 1000µ/                                                                                                    | Q Content Search Results              | "'Q*ÆL                                       | 6 ÀU ûl ¥\$ û         | ⊤⁼µ⁰∔Ã/îidW îË       | ò <4 ô>Ôæ⁰ q½        | i¥ ì <sup>⊥</sup> æfbxé óR | µè(>{.Ä⊧j, 4 ⊷   | <sup>L</sup> g#∙ I ĪNâiYÚ\± | wt`,X":ÿ*«µ•                                                                           | 6 - C C C C C C C C |  |  |  |
| Q. Registry Search Results       Q. * 0 © Juliu MO* 15+0*. Du KERA * 0         Q. Fenit Log Search Results       Q. * 0 © Juliu MO* 15+0*. Du KERA * 0         Q. Fenit Log Search Results       Q. * 0 © Juliu MO* 15+0*. Du KERA * 0         Q. The search Results       Q. * 0 © Juliu MO* 15+0*. Du KERA * 0         Q. The search Results       Q. * 0 © Juliu MO* 15+0*. Du KERA * 0         Q. The search Results       Q. * 0 © Juliu MO* 15+0*. Du KERA * 0         M. * 0 © (+1 n. * 0)(0+1)(0+1)(0+1)(0+1)(0+1)(0+1)(0+1)(0+                                                                                                    | Q Cluster Search Results              | 15Öû Î                                       | >£w.Ó-íÝÄji# YÙ¶      | NçrO µ^[≪            | _§ü⁰n∙,f             |                            |                  |                             |                                                                                        |                     |  |  |  |
| Stepst Dig Search Results              is 0 <sup>-</sup> M-EI MKS 01A §1 0 <sup>-</sup> 010 (PEL)0R[FMAS[0-+ 1014b48.5], A =10 <sup>-</sup> 1818489 +c01 <sup>-4</sup> = 10 <sup>-</sup> 8                 intermet Activity Search Results               intermet Activity Search Results               intermet Activity Search Results                 intermet Activity Search Results               intermet Activity Search Results               intermet Activity Search Results               intermet Activity Search Results                 intermet Activity Search Results               intermet Activity Search Results               intermet Activity Search Results               intermet Activity Search Results                 intermet Activity Search Results               intermet Activity Search Results               intermet Activity Search Results               intermet Activity Search Results                 intermet Activity Search Results               intermet Activity Search Results               intermet Activity Search Results               intermet Activity Search Results                 intermet Activity Search Results               intermet Activity Search Results               intermet Activity Search Results               intermet Activity Search Results                 Sobjectij 0Folder(s) & File(s) </td <td>Q Registry Search Results</td> <td>{oa. •</td> <td>o© Ju¢iu MO+i.</td> <td>5+e" bµ KE¶A ²ı</td> <td>0</td> <td></td> <td></td> <td></td> <td></td> <td></td>                                                                                                    | Q Registry Search Results             | {oa. •                                       | o© Ju¢iu MO+i.        | 5+e" bµ KE¶A ²ı      | 0                    |                            |                  |                             |                                                                                        |                     |  |  |  |
| Q       Internet Activity Search Results <sup>1</sup> / <sub>1</sub> ⊕ 0 (c) + 1<br><sup>1</sup> / <sub>2</sub> ⊕ 0 (c) + 1<br><sup>1</sup> / <sub>2</sub> ⊕ 0 (c) + 1 | Q Event Log Search Results            | à`a 'M-                                      | ÂÏ MKS Ö1Ă            | 61 0% Ô(6EL[-)R[@    | \Á&6lö⊸• ú1%b%       | β.{-, } <b>Δ-fÔ∈ 1</b> ;   | Rîåá¶/ +cOX└∮œ∄  | 1 \$                        |                                                                                        |                     |  |  |  |
| Imm     Km5%     +4-8.85[dPA_1 O - 1 wil(\ g04ú)²l dq/v°cty sæ81ik/=%cctxù-0*96l ;(5~)     ch, éD     z0     111 ¥@b-1 q*e0bw2n iPP0' 4 ú%       36 Objecti) (0 Folder(s), 36 File(s))     M05     Imm     M05                                                                                                    |                                       | úàP º[©                                      | (+-∎ n.®®Ûʰ, x        | 05 E3' ܱãºaª N       | •10 Ñ n <sup>L</sup> | @Î ÀôÂ8A iO <sup>⊥</sup> U | ; S' 1           |                             |                                                                                        |                     |  |  |  |
| 36 Object(s) (0 Folder(s), 36 File(s))<br>36 Object(s) (0 Folder(s), 36 File(s))<br>36 Object(s) (0 Folder(s), 36 File(s))<br>36 Object(s) (0 Folder(s), 36 File(s))<br>37 Object(s) (0 Folder(s), 36 File(s))<br>38 Object(s) (0 Folder(s), 36 File(s))<br>39 Object(s) (0 Folder(s), 36 File(s))<br>30 Object(s) (0 Folder(s), 36 File(s))<br>30 Obj                                                                                                    |                                       | Km5¼                                         | +4 •B©Î@PA 1 O-       | 1 wi¦∖ gÓ4ùÝ-l dq\i⁰ | ⁰¢ÿ sæR1íKÞ⁰Kc¢xi    | ú·Õ³9ô⊦¦;ô=) c             | ù₁éĐ z0 III      | ¥@ú-∶q¹eĐôw2ı               | i³iP0 <sup>J</sup> ∮ü%                                                                 |                     |  |  |  |
|                                                                                                    | 26 Object(c) (0 Epider(c) 26 Eijo(c)) | JH=uõiPu                                     | &8U;010*EaI           |                      |                      |                            | MDS              |                             |                                                                                        | •                   |  |  |  |
|                                                                                                    | so object(s) (or order(s), so the(s)) |                                              |                       |                      |                      |                            | MDJ              |                             |                                                                                        |                     |  |  |  |
|                                                                                                    | 🥙 😂 📑 🝳 🛣                             |                                              |                       |                      |                      |                            |                  | Ň ^ ()                      | Image: 10         10           Image: 10         1/03           Image: 10         1/03 | /2013               |  |  |  |

### Simpan Screen Image

- 37. Pastikan di layar terlihat file yang pernah di delete (Deleted of "YES") dan isi file di kanan bawah, seperti terlihat di atas.
- **38.** Tekan tombol PrintScrn untuk mengkopi seluruh desktop ke clipboard.

GAMBAR YANG DISUBMIT HARUS FULL-SCREEN UNTUK MENDAPATKAN POIN MAKSIMAL (dan terlihat nama project dengan nama saudara)!

39. Simpan dengan nama "NamaKamu\_Proj5".

### Simpan ProDiscover Project

- 40. In ProDiscover, click File, "Save Project".
- 41. Simpan default filename, yang seharusnya menjadi 4-NAMAKAMU.dft
- 42. Close ProDiscover.

#### Mengumpulkan Project

Kirim melalui elarning.

Last Modified: 23-3-2013